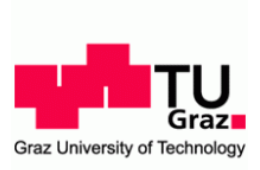

# uniPAY an der TU Graz

Sie können Ihr Guthaben manuell vor Ort oder online aufbuchen:

#### Manuell aufbuchen:

In den Servicestellen haben Sie die Möglichkeit, Ihr Guthaben manuell aufbuchen zu lassen. Hierzu benötigen Sie Ihre Benutzerkarte.

#### **Online aufbuchen:**

#### I. Zahlungssystem

Auf dem Portal uniPAY können Sie Ihr Guthaben laden und verwalten. Loggen Sie sich dazu mit Ihren TUGRAZ-online Benutzerdaten auf unserer uniPAY-Seite ein.

#### https://unipay.tugraz.at

| benutzername. |                                          |
|---------------|------------------------------------------|
| Passwort:     |                                          |
|               | Auf diesem Gerät eingeloggt bleiben      |
|               |                                          |
|               | la la la la la la la la la la la la la l |
|               | Login                                    |

#### I.a. Guthabenübersicht

Gleich im Anschluss an ein Login, haben Sie die Übersicht Ihres aktuellen Guthabens. Es werden Ihnen auch alle zuletzt vorgenommenen Auflade-Transaktionen Ihres Budgets angezeigt.

|                            | auvien        |                             |       |
|----------------------------|---------------|-----------------------------|-------|
| Aktuelles Budget: 0.00 EUR |               |                             |       |
| Letzte Budgetä             | nderung: unkn | own                         |       |
| Letzte<br>Aufladetransa    | ktionen       |                             |       |
| Datum                      | Anbieter      | Anbieter / Operator         |       |
|                            | Keir          | ne Transaktionsdaten verfüg | ibart |
|                            | Keir          | ne Transaktionsdaten verfüg | lbart |

### I.b. Budget aufladen

Tragen Sie einen Betrag zwischen € 10.- und € 100.- ein und bestätigen Sie Diesen mit dem "WEITER" Button.

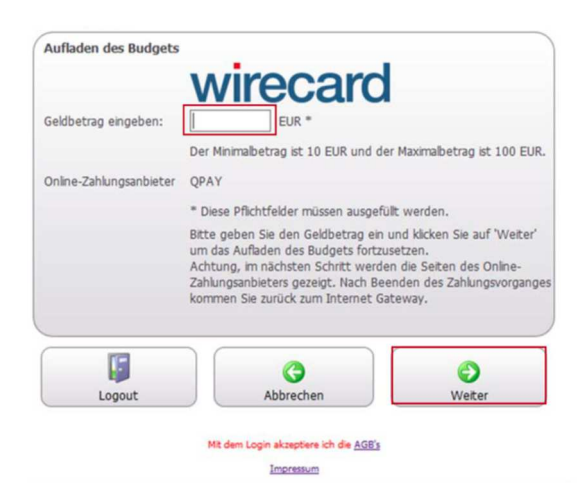

Nun wird der Aufladevorgang des Budgets initialisiert.

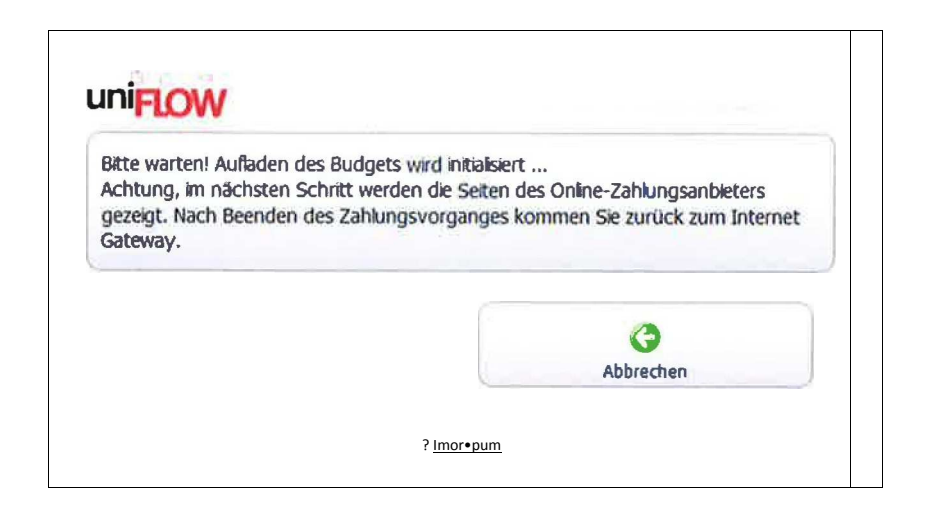

Geben Sie nun Ihre Kreditkarten- oder Maestro-Daten ein. Bestätigen Sie Ihre Angaben mit "WEITER. Nun wird Ihr Zahlungsprozess eingeleitet.

|                                        | Karteninhaber:            |  |
|----------------------------------------|---------------------------|--|
| etrag: 1,00 EUR<br>atum: 2018-01-18    | Kartennummer:             |  |
| ochschülerschaft an der TU Graz<br>mhH |                           |  |
|                                        | Ablaufdatum:              |  |
| OBEHPROFEN                             | Kartenprüfnummer:         |  |
|                                        | SafeKey Decover 155       |  |
| owered by Symantec                     | MasterCard. VISA Winccard |  |
| wirecard                               |                           |  |

#### Maestro SecureCode:

Mastercard SecureCode ist ein Authentifizierungsverfahren für noch sichereres Einkaufen im Internet. Hinweise zu dieser sicheren Zahlungsmöglichkeit erhalten Sie bei Ihrer Hausbank.

Falls Sie noch keinen SecureCode aktiviert oder freigeschaltet haben, können Sie jederzeit Ihre Bankomatkarte über Ihr OnlineBanking aktivieren.

|                                   | A Ihre Karte ist für Mastercard SecureCode aktiviert.           |
|-----------------------------------|-----------------------------------------------------------------|
|                                   | Sie werden nun an Ihre kartenausgebende Bank weitergeleitet, um |
| Betrag: 1.00 FUR                  | sich zu identifizieren.                                         |
| Datum: 2018-01-18                 |                                                                 |
| Danke fuer Ihren Einkauf, beehren |                                                                 |
| Sie uns bald wieder.              |                                                                 |
|                                   |                                                                 |
| GBERPRÖFENA                       |                                                                 |
| (V) Norton<br>SECURED             |                                                                 |
| powered by Symantec               |                                                                 |
| wirecard                          |                                                                 |
|                                   |                                                                 |
| BBRECHEN                          | WEITE                                                           |

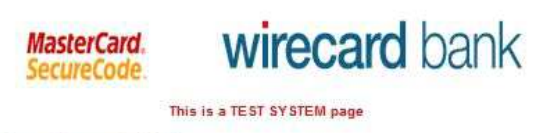

#### Enter SecureCode™

Please insert your MasterCard®-Secure code into the field below. With entering the code you verify your identity for this purchase.

| Merchant          | Wirecard Demo Shop                |      |  |
|-------------------|-----------------------------------|------|--|
| Amount            | 1.00 EUR                          |      |  |
| Transaction Date  | 2018-01-18 11:54:23               |      |  |
| Card Number       | 200000000001006                   |      |  |
| Personal Greeting | Testing "Authentication approved" |      |  |
| Password          |                                   |      |  |
| Continue          | Cancel                            | Help |  |

This information is not transmitted to the merchant.

## Nun ist der Einkauf abgeschlossen

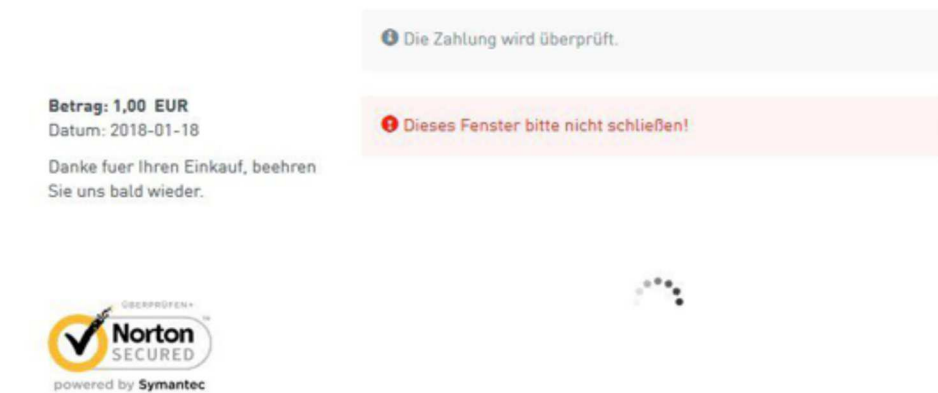

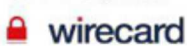